# L'accès ASSEPRO.online [aso]

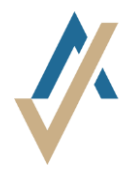

# 1. Étape

Ouvrez le lien https://assepro.online/

### 2. Étape

- L'enregistrement se trouve en haut à droite
- Cliquez sur "Mot de passe oublié ? "
- Ensuite, vous devez entrer votre adresse électronique. Vous recevrez un courriel électronique avec un lien. Cliquez sur ce lien pour vous réinitialisez un nouveau mot de passe.

## 3. Étape

A. Installation de l'application sur le smartphone Pour une sécurité accrue aso utilise une authentification à deux niveaux. En plus du nom d'utilisateur et du mot de passe, vous avez besoin d'un code. Ce code est généré avec l'application Google Authenticator. Cette application est disponible gratuitement. Installezvous cette application sur votre smartphone.

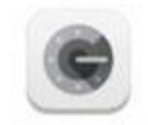

Icon Google Authenticator App

#### B. Login

Cliquez sur "Connexion" en haut à droite de la page d'accueil de aso. Entrez et confirmez votre nom d'utilisateur et votre mot de passe.

Ensuite, ouvrez l'application **Google Authenticator** et créez un nouveau compte (appuyez sur le signe plus).

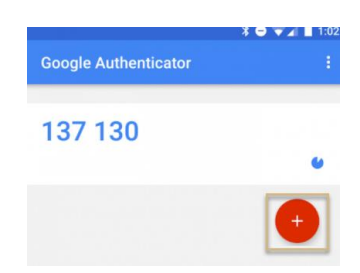

Vous pouvez maintenant scanner l'image (code QR) ou entrer le code de la lettre manuellement. Vous pouvez entrer ce code à 6 chiffres dans le champ prévu à cet effet et vous connecter définitivement.

Vous pouvez enregistrer les déclarations de sinistre en ligne. Pour plus d'information vous pouvez cliquez sur «Hilfe ».

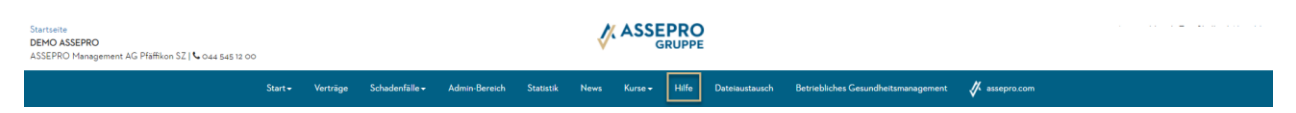

#### Login sans smartphone

- Ouvrez le ligne <u>https://winauth.github.io/winauth/download.html</u>
- Vous trouvez les instructions pour l'installation de l'application WinAuth. Il s'agit d'un programme sur votre ordinateur au lieu de l'application sur votre smartphone, qui va générer le code d'accès dynamique.